# 4) Gem din søgning som en jobagent

Klik på knappen "Gem nyt søgefilter". Når du klikker på knappen, åbner et nyt vindue, hvor du skal navngive din søgning, krydse af at du ønsker at aktivere en jobagent og hvor ofte du ønsker at få notifikationer. Klik på knappen "Opret søgefilter" for at oprette din søgning som en jobagent.

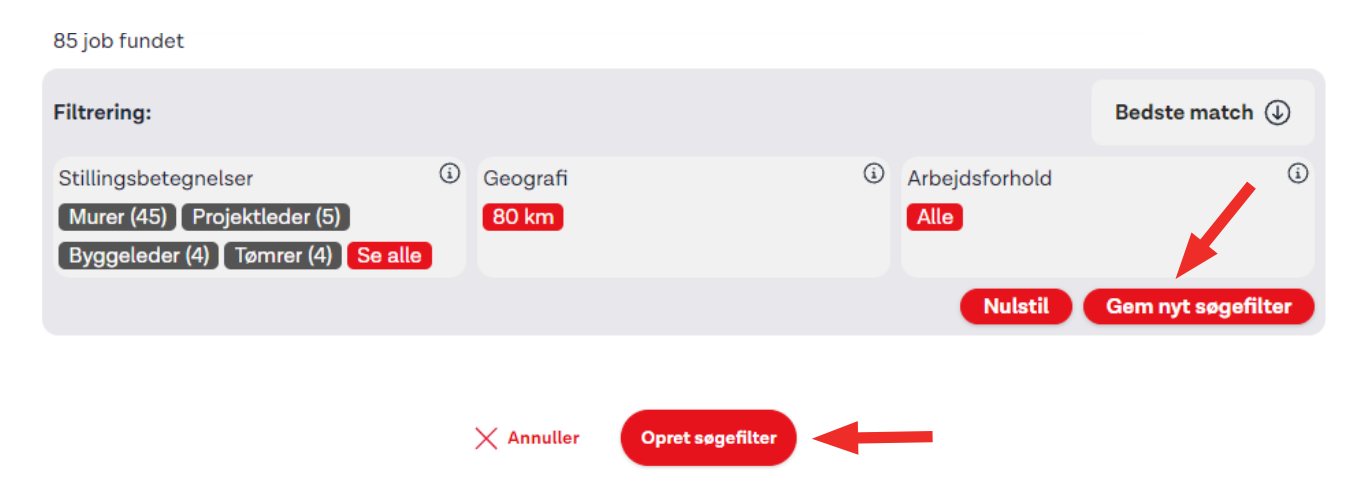

# renr.: 144 December 2024 Layout: 3F Kommunikationsafdelingen

# 5) Se alle dine jobagenter

Når du har gemt en jobagent, fremgår den på listen over "Mine søgefiltre", som du finder under "Min profil" i menuen til venstre. Herfra kan du vælge, om du vil have dine jobagenter aktive eller ej ved at tilføje eller fjerne fluebenet. Du kan også vælge, hvor tit du ønsker notifikationer fra din jobagent. Hvis du vælger at slette et søgefilter fra din liste, skal du manuelt søge det frem på ny igen.

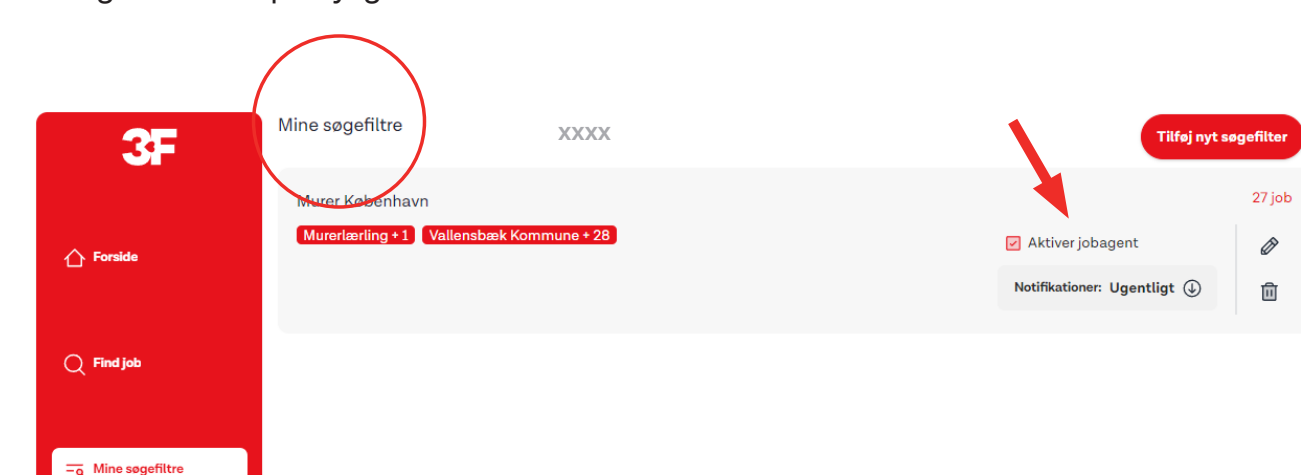

### **3F** Fagligt Fælles Forbund Kampmannsgade 4 1604 København V Tif.: 70 300 300 www.3f.dk

3FA Faglig Fælles A-kasse Kampmannsgade 4 1604 København V Tlf.: 70 300 300 www.3fa.dk

# Opret en jobagent i 3F's Jobportal

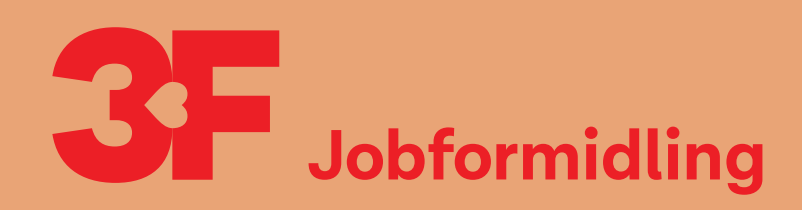

# Sådan opretter du en jobagent i 3F's Jobportal

Når du har en jobagent, får du jobannoncer direkte i din indbakke, hver gang der bliver slået et nyt job op.

Du kan også nemt gemme det nye job i din joblog – det kræver kun ét enkelt klik.

# 2) Søg i jobportalen

Du søger i jobportalen ved at skrive i søgefeltet. F.eks. "Murer". Tryk "enter" på dit tastatur eller klik på luppen for at søge.

| Jobopslag (i) 3F Job (i)                                                                                                    | Søg uopfordret (i)                                                                                                    |                                                                                                    |                                                      |
|----------------------------------------------------------------------------------------------------|----------------------------------------------------------------------------------------------------|----------------------------------------------------------------------------------------------------|------------------------------------------------------|
| Murer                                                                                                    |                                                                                                    |                                                                                                    |                                                      |
| 85 job fundet                                                                                                    |                                                                                                    |                                                                                                    |                                                      |
| ) Se de forskellige søge<br>ige under søgefeltet ka<br>e nuværende job i jobp<br>else og geografi. Tallet<br>elige under det enkelte<br>lår du klikker på et filter<br>lter. Klik på de søgefiltr<br>ere filtre på én gang. | filtre<br>n du se de forskellige sø<br>ortalen ud fra din søgnir<br>i parentes viser, hvor ma<br>filter.<br>; vil du kun se job, der pa<br>e, du ønsker til din jobag | gefiltre, der passer på<br>ng. F.eks. stillingsbeteg-<br>nge job der er tilgæn-<br>asser på lige præcis dét<br>gent. Du kan godt vælge |                                                      |
| 85 job fundet                                                                                                    |                                                                                                    |                                                                                                    |                                                      |
| Filtrering:                                                                                                    |                                                                                                    |                                                                                                    | Bedste match 🕁                                       |
| Stillingsbetegnelser<br>Murer (45) Projektleder (5)<br>Byggeleder (4) Tømrer (4) S                                                                                                    | <ul> <li>Geografi</li> <li>80 km</li> </ul>                                                                                                    | Arbejdsforhold     Alle                                                                                                    | <b>()</b>                                            |
|                                                                                                    |                                                                                                    | Nulstil                                                                                                    | Gem nyt søgefilter                                   |
| <ul> <li>会 Murer</li> <li>由</li> <li>□ 29. november 2024</li> <li>風 31 km   Havdrup (4622)</li> </ul>                                                                                                    |                                                                                                    |                                                                                                    | Tilføj til joblog                                    |
| Vi søger netop nu en murer til a<br>og løsningsorienteret, skal kun<br>Erfaring med flisearbejde er nø                                                                                                    | ansættelse. Du brænder for kvalitet<br>.ne arbejde selvstændigt og engag<br>ødvendi                                                                                   | r, professionalisme og service er i høj<br>eret og udføre et arbejde af høj faglig                                                     | kurs, du er præsentabel<br>g kvalitet. Vi forventer: |
| Læs mere                                                                                                    |                                                                                                    | × Fr                                                                                                    | ravælg ☆ Gem                                         |
|                                                                                                    |                                                                                                    |                                                                                                    |                                                      |

# 3

| Murer                                                                                                    |                                                                                                    |                                                                                                    |                                                           | Filtrering                                        |
|----------------------------------------------------------------------------------------------------|----------------------------------------------------------------------------------------------------|----------------------------------------------------------------------------------------------------|-----------------------------------------------------------|---------------------------------------------------|
| 85 job fundet                                                                                                    |                                                                                                    |                                                                                                    |                                                           |                                                   |
| <b>Se de forskellige søgefiltre</b><br>ige under søgefeltet kan du s<br>e nuværende job i jobportaler<br>else og geografi. Tallet i parer<br>elige under det enkelte filter.<br>år du klikker på et filter, vil du<br>lter. Klik på de søgefiltre, du ø<br>ere filtre på én gang. | e de forskellige<br>n ud fra din søgi<br>ntes viser, hvor r<br>kun se job, der<br>onsker til din job | søgefiltre, der pa<br>ning. F.eks. stillin<br>nange job der er<br>passer på lige p<br>agent. Du kan ge | asser på<br>gsbeteg-<br>tilgæn-<br>ræcis dét<br>odt vælge |                                                   |
| 85 job fundet                                                                                                    |                                                                                                    |                                                                                                    |                                                           |                                                   |
| Filtrering:                                                                                                    |                                                                                                    |                                                                                                    |                                                           | Bedste match 🕁                                    |
| Stillingsbetegnelser<br>Murer (45) Projektleder (5)<br>Byggeleder (4) Tømrer (4) Se alle                                                                                                    | Geografi<br>80 km                                                                                    | ١                                                                                                    | Arbejdsforhold<br>Alle                                    | ١                                                 |
|                                                                                                    |                                                                                                    |                                                                                                    | Nulstil                                                   | Gem nyt søgefilter                                |
| <ul> <li>Murer</li> <li></li></ul>                                                                                                    |                                                                                                    |                                                                                                    |                                                           | Tilføj til joblog                                 |
| Vi søger netop nu en murer til ansættels<br>og løsningsorienteret, skal kunne arbejo<br>Erfaring med flisearbejde er nødvendi                                                                                                    | se. Du brænder for kval<br>de selvstændigt og eng                                                    | itet, professionalisme o<br>gageret og udføre et ark                                                   | og service er i høj k<br>bejde af høj faglig k            | urs, du er præsentabel<br>kvalitet. Vi forventer: |
| Læs mere                                                                                                    |                                                                                                    |                                                                                                    | × Frav                                                    | vælg ☆ Gem                                        |

## Sådan gør du

1) Log på Mit3F Gå til "Mit3F" og klik på "Min jobsøgning". Det kan du gøre to steder. Klik derefter på "Gå til jobportalen".

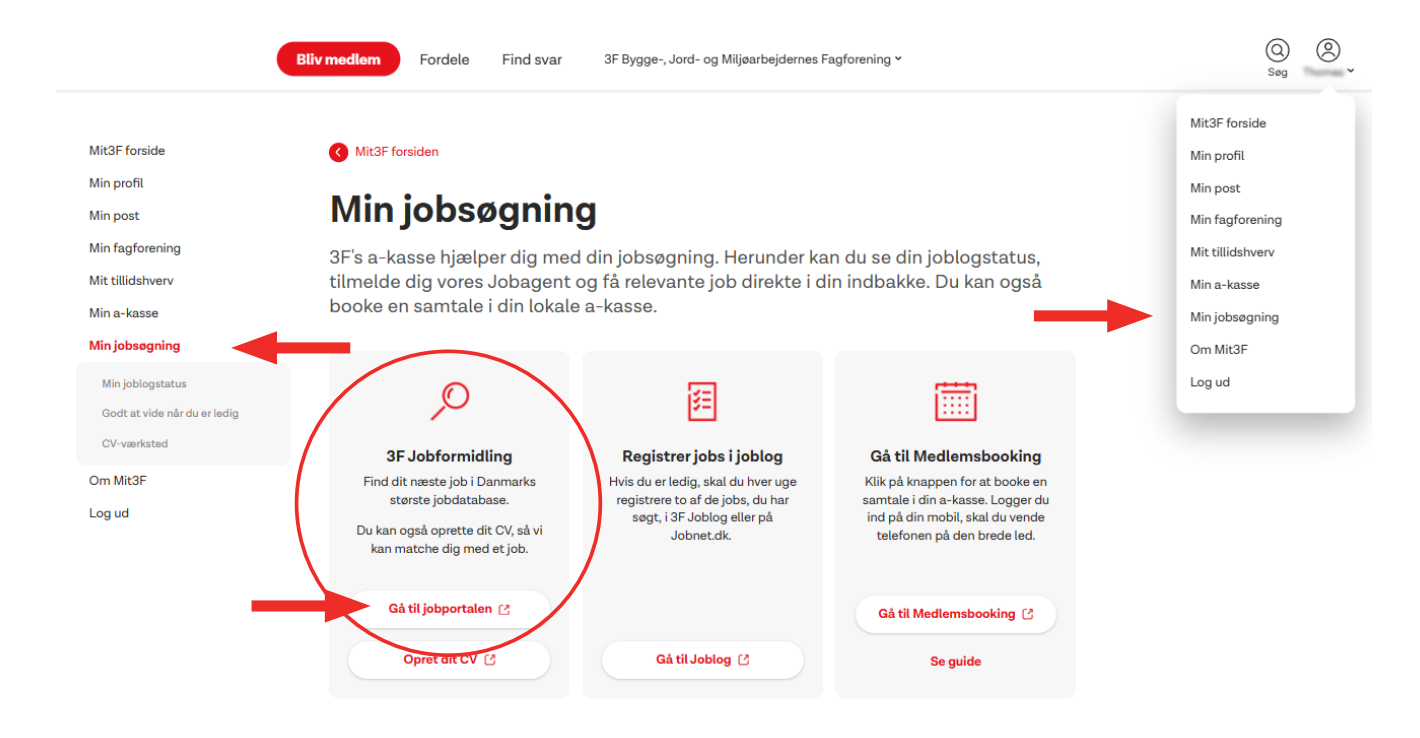